Date Published:31/7/2023 Version: 1.1 Review ed by: Catherine Liu

Infusions - Completing a truly **Continuous Infusion and documenting** Final Volume Infused – Nursing/Midwif

- 1. Check the MAR to view infusion details
- 2. When the infusion has been discontinued by the Medical Officer, the infusion will appear Greyed Out on the MAR and sits under Discontinued Continuous Infusion
- Disconnect infusion from the patient. 3.
- 4. Navigate to Interactive View and Fluid Balance
- Click on the Fluid Balance band and Refresh the page 5.
- Locate the greyed out discontinued order. 6.
- 7. Right click on the date and time cell and Select insert time and date.
- 8. A new column will appear.
- 9. Enter in the final volume infused
- 10. Sign with the Green tick and Refresh the page
- 11. The final volume is now visible on the Fluid Balance and the MAR

۳

**PR** 100

⊿ Intake Total

**Continuous Infusio** 

⊿ Intake Total

⊿ Continuous Infusions

sodium chloride 0.9% infusion (BAG BY BAG)

sodium chloride 0.9% infusion (BAG BY BAG) 1,000 mL

| nteractive | View ar | nd Fluid | Balance |
|------------|---------|----------|---------|
|            |         |          |         |

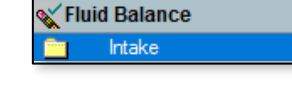

14-00 13-00

Insert Date/Time

13:00

12:00

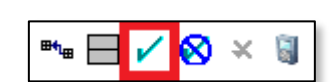

05/06 2023

13:44

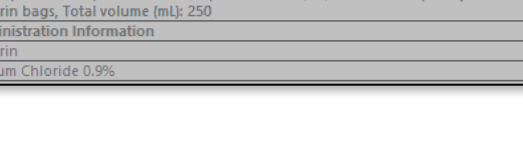

odium Chloride 0.9% infusion 250 mL 50 mL, IV Infusion, Rate: 14.3 mL/hr, First dose 13/11/2020 12:40:00, Use premix

continued Continuous Infusions

rin (additive) 25,000 unit(s) [1,430 units/hr]

17:00

16:00

14:00

15:00

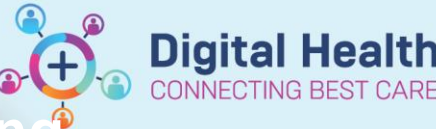

**Digital Health** 

MAR

**Quick Reference Guide** 

Western Health 🕔